# Using Teller Cash Dispensers/Recyclers (TCDs/TCRs) with CU\*BASE

#### INTRODUCTION

This booklet covers how to use Teller Cash Dispenser (TCD) and Teller Cash Recyclers (TCR) software with CU\*BASE and covers configuring the supplemental vault in CU\*BASE, posting and receiving funds, and balancing.

#### **CONTENTS**

| CONFIGURING THE TCD OR TCR SUPPLEMENTAL VAULT ON CU*BASE                                                                                                    | 2                     |
|----------------------------------------------------------------------------------------------------|-----------------------|
| Posting Cash Out/In                                                                                                    | 3                     |
| Posting Cash In to a TCR (COOP National Shared Branch<br>Transactions Only)                                                                                                    | 3                     |
| BALANCING YOUR TCD OR TCR                                                                                                    | 4                     |
| TRANSFERRING CASH - BRANCH VAULT AND THE SUPPLEMENTAL VAULT<br>BALANCING YOUR TELLER DRAWER<br>BUYING OR SELLING CASH - TELLER DRAWER AND SUPPLEMENTAL VAULT<br>WHAT IF YOU WANT TO KEEP CASH OR COIN IN THE TELLER DRAWER?<br>WHAT IF YOUR DRAWER IS STILL OUT OF BALANCE? | 4<br>5<br>6<br>7<br>7 |

Revision date: February 15, 2019

For an updated copy of this booklet, check out the Reference Materials page of our website: http://www.cuanswers.com/client\_reference.php CU\*BASE® is a registered trademark of CU\*Answers, Inc.

## CONFIGURING THE TCD OR TCR SUPPLEMENTAL VAULT ON CU\*BASE

Configure the TCD or TCR as an "Other" supplemental vault in CU\*BASE. This allows for the buying and selling of cash (from the TCD, TCR, the bank vault, and the teller drawer) to remain in balance in the CU\*BASE system.

ATM/Supplemental Vault Location Config. (Tool #158) > "Other" (0) Selected

| Session 0 CU*BASE GC                                                                                                    | DLD - ABC CREDIT UNION                                                                                        |       |                                                                       |                                                        | 6 - • ×           |
|----------------------------------------------------------------------------------------------------|----------------------------------------------------------------------------------------------------|-------|-----------------------------------------------------------------------|--------------------------------------------------------|-------------------|
| Suppleme                                                                                                    | ental Vault Device                                                                                            | Confi | guration                                                              |                                                        | Update            |
| Vault type<br>Vault #                                                                                                    | 0 OTHER<br>977                                                                                                |       |                                                                       |                                                        |                   |
| Machine location<br>Address line 1<br>Address line 2<br>City<br>Zip code                                                                                                    | NEW TCD W/O INTERFACE<br>THIS BRANCH LOCATION<br>AND THIS ADDRESS LINE 2<br>AND THIS CITY State<br>49508 1111 | MI    | Contact name<br>Phone #<br>GL account<br>Corp ID<br>Branch/location # | PAULINE CONTACT PERSON<br>616-555-7878<br>870.00<br>01 |                   |
|                                                                                                    |                                                                                                    |       |                                                                       |                                                        |                   |
|                                                                                                    |                                                                                                    |       |                                                                       |                                                        |                   |
|                                                                                                    |                                                                                                    |       |                                                                       |                                                        |                   |
|                                                                                                    |                                                                                                    |       |                                                                       |                                                        |                   |
|                                                                                                    |                                                                                                    |       |                                                                       |                                                        |                   |
|                                                                                                    |                                                                                                    |       |                                                                       |                                                        |                   |
| <br><br><br><br><br><br><br><br><br><br><br><br><br><br><br><br><br><br><br><br><br><br><br><br><br><br><br><br><br><br><br><br><br><br><br><br><br><br><br><br><br><br><br><br><br><br><br><br><br><br><br><br><br><br><br><br><br><br><br><br><br><br><br><br><br><br><br><br><br> | <i>₽ i</i> ? @                                                                                                |       |                                                                       |                                                        | FR (6318) 8/23/17 |

### **POSTING CASH OUT/IN**

You will use the Main Teller Posting screen in CU\*BASE to post your transactions. With some TCD or TCR software vendors, once you post a transaction, the *Cash Out* field in CU\*BASE will be taken by the TCD or TCR software and will be used by that software to determine the cash back or dispense amount. (Refer to your TCD or TCR software vendor for details.)

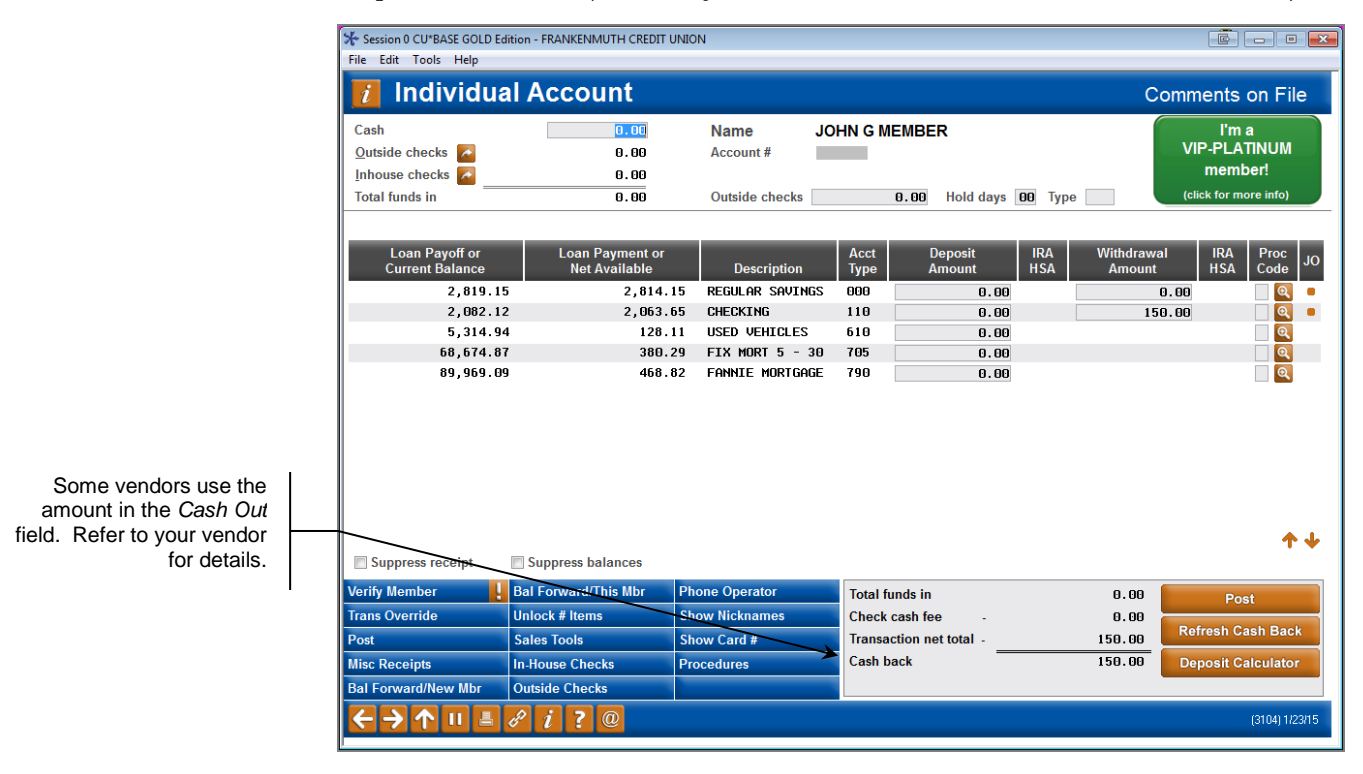

The TCD or TCR software then determines the denominations used and handles the actual dispense made in the transaction.

As far as CU\*BASE is concerned transactions between your TCD or TCR and teller drawer are considered cash in/out activity that you settle by performing a cash transfer at the end of the day.

#### POSTING CASH IN TO A TCR (COOP NATIONAL SHARED BRANCH TRANSACTIONS ONLY)

For COOP National Shared Branch transactions, you may not take a direct cash in transaction to your TCR (neither dollars nor coin). Instead post a regular cash in transaction to your teller drawer, and then sell the cash from your teller drawer to your TCR supplemental vault. (Refer to the following page for instructions.)

## **BALANCING YOUR TCD OR TCR**

#### **TRANSFERRING CASH - BRANCH VAULT AND THE SUPPLEMENTAL VAULT**

When you need to transfer cash between your branch vault and the supplemental vault configured on CU\*BASE use **Tool #32** *Teller/Vault Cash Transfers & Inquiry.* Then select *Branch vault* to *Supplemental vault (ATM/TCD/TCR)* or vice versa.

#### Teller/Vault Cash Transfers & Inquiry (Tool #32)

| Session 0  | CU*BASE GOLD - Teller / Vault Cash Transfers                                                                             |     |                                                                                                    | E         |
|------------|----------------------------------------------------------------------------------------------------|-----|----------------------------------------------------------------------------------------------------|-----------|
| From:      | <ul> <li>Teller drawer</li> <li>Branch vault</li> <li>Supplemental Vault (ATM, TCD, TCR, other)</li> <li>Bank</li> </ul> | To: | <ul> <li>Teller drawer</li> <li>Branch vault</li> <li>Supplemental Vault (ATM, TCD, TCR, other)</li> <li>Bank</li> </ul> |           |
| <b>←</b> - | ↑ II ≝ 8 i ? @                                                                                                    |     |                                                                                                    | FR (6411) |

Press Enter to move to the next screen.

| ₩ Session 0 CU*BASE GOLD - ABC CREDIT UNION<br>File Edit Tools Help |                                        |                                  |
|---------------------------------------------------------------------|----------------------------------------|----------------------------------|
| Teller / Vault Cash Transfers                                       |                                        | anch Vault to Supplemental Vault |
| From                                                                | То                                     |                                  |
| Branch vault Transfer amount 0.00                                   | Vault type OATM OTCD OTCR (<br>Vault # | )) Other                         |
|                                                                     |                                        |                                  |
| <b>i</b> Leave amount zero when transfering to TCR                  |                                        |                                  |
|                                                                     |                                        |                                  |
|                                                                     |                                        |                                  |
|                                                                     |                                        |                                  |
|                                                                     |                                        |                                  |
|                                                                     |                                        |                                  |
|                                                                     |                                        |                                  |
|                                                                     |                                        |                                  |
|                                                                     |                                        |                                  |
|                                                                     |                                        |                                  |
|                                                                     |                                        | FR (6422) 8/23/17                |

Enter a branch number and the the amount to purchase. Select "Other" and the specific Other vault associated with your TCD or TCR. Use Enter to refresh the screen.

| Session 0 CU*BASE GOLD - ABC CREDIT UNION |                                  |
|-------------------------------------------|----------------------------------|
| File Edit Tools Help                      |                                  |
| Teller / Vault Cash Transfers             | anch Vault to Supplemental Vault |
| From                                      | То                               |
| Branch vault 01 CU - MAI                  | Vault type OATM OTCD TCR Other   |
| Transfer amount 500.00                    | Vault# 01 01 TEST OTHER VAULT    |
|                                           |                                  |
| Leave amount zero when transfering to TCR |                                  |
|                                           | 1                                |
| General Ledger Entries Br Acct            |                                  |
| (From) Credit G/L 01 739.00               |                                  |
|                                           |                                  |
| Post                                      |                                  |
| ← → ↑ □ ≞ ℓ i ? @                         | FR (6422) 8/23/17                |

Use Post to post the transaction.

#### **BALANCING YOUR TELLER DRAWER**

As far as CU\*BASE is concerned transactions between your TCD or TCR and teller drawer are considered cash in/out activity that you settle by performing a cash transfer at the end of the day.

Below is an example of the teller drawer before the buy is made.

| ile Edit Tools Helj | þ             |            |              |              |             |                   |                |        |          |
|---------------------|---------------|------------|--------------|--------------|-------------|-------------------|----------------|--------|----------|
| Teller Cor          | ntrol         |            |              |              |             |                   |                |        | Vault (  |
| Employee ID         | 1ELISSA       | -          |              |              |             |                   |                |        |          |
| Beginning cash      |               | 0.0        | 3            | Cash in dra  | wer         |                   | 400.25         |        |          |
| Vaults to teller +  | +             | 0.0        | 3            | Checks in d  | rawer       | 1                 | ,000.00        |        |          |
| Teller to vaults    | -             | 0.0        | 9            | Inhouse dra  | ifts        |                   | 0.00           |        |          |
| TCD/TCR +/- membe   | ers +         | 0.0        | 9            | Total drawe  | r balance   | 1                 | ,400.25        |        |          |
| Cash +/- member     | +             | 550.2      | 5            |              |             |                   |                |        |          |
| Wdr/disb from acco  | unts -        | 150.0      | 3            | Cash in dra  | wer         |                   | 400.25         |        |          |
| Cash in drawer      |               | 400.2      | 5            | Cash over (  | +)          |                   | 0.00           |        |          |
|                     |               |            |              | Cash short ( | (-)         |                   | 0.00           |        |          |
|                     |               |            |              | Adj closing  | cash        |                   | 400.25         |        |          |
| Cash inventory as o | f Dec 15, 201 | 4 🔳 [MMDDY | ] Enter Amou | unts         |             |                   |                |        |          |
| Coins               | Rolled        | Loose      |              | Bills        |             | _                 | Т              | otal   | _        |
| Pennies             | 0.00          | 0.00       | Ones         |              | 0.00        | Subtotal          |                | 0.00   |          |
| Nickels             | 0.00          | 0.00       | Fives        |              | 0.00        | Misc 1            |                | 0.00   |          |
| Dimes               | 0.00          | 0.00       | Tens         |              | 0.00        | Misc 2            |                | 0.00   |          |
| Quarters            | 0.00          | 0.00       | Twenties     |              | 0.00        | Misc 3            |                | 0.00   |          |
| Half dlr            | 0.00          | 0.00       | Fifties      |              | 0.00        | Misc 4            |                | 0.00   |          |
| Dollars             | 0.00          | 0.00       | Hundreds     |              | 0.00        | Total cash        |                | 0.00   |          |
| Subtotal            | 0.00          | 0.00       | Subtotal     |              | 0.00        | Net (Adj cash - i | nv)            | 400.25 | -        |
|                     |               |            |              |              |             |                   |                |        |          |
|                     |               |            |              |              |             |                   |                |        |          |
| lctivate            | Close         |            | Audit        |              | Clear       |                   | Save Inventory |        | Quantity |
|                     |               | <i>C</i>   | D TCD        | UTCD         | C-II A- TCI |                   | Change Vault   |        |          |

The Cash in drawer field is found here on the screen. The Cash in drawer field should equal the total from your TCD or TCR software plus any physical cash or coin that you keep in your teller drawer. If you do not keep any cash or coin in your teller drawer, this should equal the total from the TCD or TCR software.

#### **BUYING OR SELLING CASH - TELLER DRAWER AND SUPPLEMENTAL VAULT**

To buy or sell funds from the teller drawer to the supplemental vault configured in CU\*BASE, use **Tool #32** *Teller/Vault Cash Transfers & Inquiry* and select *Teller Drawer* to *Supplemental vault (ATM/TCD/TCR)* or vice versa.

#### Teller/Vault Cash Transfers & Inquiry (Tool #32)

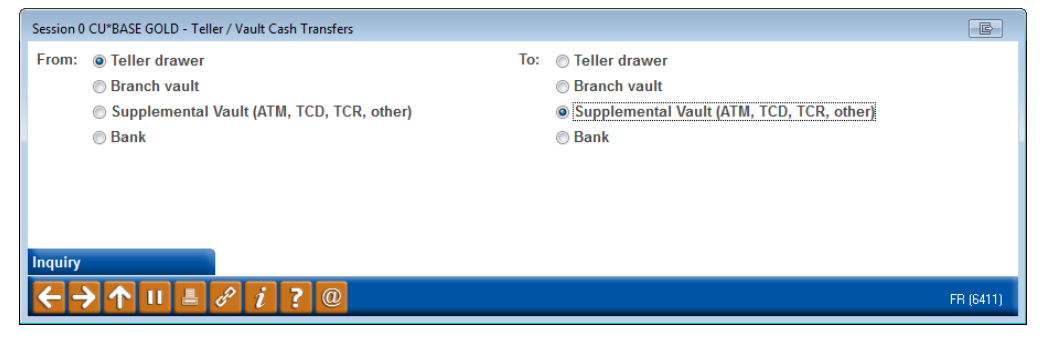

Press Enter and enter the *Transfer amount*. Select "Other" and the specific Other vault associated with your TCD or TCR. Use Enter to refresh the screen.

| Session 0 CU*BASE GOLD - ABC CREDIT UNION<br>File Edit Tools Help                                                                                                    |                                                                                   |                              |
|----------------------------------------------------------------------------------------------------|-----------------------------------------------------------------------------------|------------------------------|
| Teller / Vault Cash Transfers                                                                                                    |                                                                                   | Teller to Supplemental Vault |
| Teller / Vault Cash Transfers         From         Teller ID       02       CL         Vault ID       01       Transfer amount       500.00         Transfer amount       500.00         Image: Colspan="2">Image: Colspan="2">Colspan="2">Colspan="2"         Image: Colspan="2">Transfer amount       500.00         Image: Colspan="2">Image: Colspan="2"         Image: Colspan="2">Transfer amount       500.00         Image: Colspan="2">Image: Colspan="2"         Image: Colspan="2">Colspan="2"         Image: Colspan="2">Image: Colspan="2"         Image: Colspan="2">Colspan="2"         Image: Colspan="2">Image: Colspan="2"         Image: Colspan="2">Image: Colspan="2"         Image: Colspan="2">Image: Colspan="2"         Image: Colspan="2">Image: Colspan="2"         Image: Colspan="2">Image: Colspan="2"         Image: Colspan="2">Image: Colspan="2"         Image: Colspan="2"       Image: Colspan="2"       Image: Colspan="2"       Image: Colspan="2"         Image: Colspan="2"       Image: Colspan="2"       Image: Colspan="2"       Image: Colspan="2"       Image: Colspan="2"       Image: Colspan="2"       Image: Colspan="2"       Image: Colspan="2"       Image: Colspan="2"       Image: Colspan="2"       Image: Colspan="2"       Image: Colspa | To<br>Vault type ● ATM ● TCD ● TCR ● Other<br>Vault # 977 	 NEU TCD W/O INTERFACE | Teller to Supplemental Vault |
| Post                                                                                                    |                                                                                   |                              |
| $\leftarrow \rightarrow \uparrow \sqcup \models \mathscr{E} i ? @$                                                                                                    |                                                                                   | FR (6416) 8/23/17            |

Use Post (F5) to complete the transfer.

Below is an example of the Teller Drawer Audit screen once the transfer is made. Notice that the *Cash in drawer* amount is now zero.

|                    | ★ Session 1 CU*BASE GOLD I | Edition - Teller Control |                  |                    |                |          |  |  |
|--------------------|----------------------------|--------------------------|------------------|--------------------|----------------|----------|--|--|
|                    | File Edit Tools Help       |                          |                  |                    |                |          |  |  |
|                    | Teller Contr               | rol                      |                  |                    |                | Vault 02 |  |  |
|                    | Employee ID MEL            | ISSA                     |                  |                    |                |          |  |  |
|                    | Beginning cash             | 0.0                      | 0 Cash in d      | rawer              | 0.00           |          |  |  |
|                    | Vaults to teller +         | + 0.0                    | Checks in        | drawer             | 1,000.00       |          |  |  |
| The Coop in drawor | Teller to vaults           | - 400.2                  | 5 Inhouse of     | Irafts             | 0.00           |          |  |  |
|                    | TCD/TCR +/- members        | + 0.0                    | 0 Total drav     | wer balance        | 1,000.00       |          |  |  |
| field is now zero  | Cash +/- member            | + 550.2                  | 5                |                    |                |          |  |  |
| 1                  | Wdr/disb from accounts     | - 150.0                  | Cash in d        | rawer              | 0.00           |          |  |  |
|                    | Cash in drawer             | 0.0                      | Cash ove         | r (+)              | 0.00           |          |  |  |
|                    |                            |                          | Cash sho         | rt (-)             | 0.00           |          |  |  |
|                    |                            |                          | Adj closir       | ng cash            | 0.00           |          |  |  |
|                    | Cash inventory as of D     | ec 15, 2014 📑 [MMDDY     | Y] Enter Amounts |                    |                |          |  |  |
|                    | Coins Rol                  | led Loose                | Bills            |                    | Total          |          |  |  |
|                    | Pennies                    | 0.00                     | Ones             | 0.00 Subtotal      | 0.00           |          |  |  |
|                    | Nickels                    | 0.00 0.00                | Fives            | 0.00 Misc 1        | 0.00           |          |  |  |
|                    | Dimes                      | 0.00                     | Tens             | 0.00 Misc 2        | 0.00           |          |  |  |
|                    | Quarters                   | 0.00                     | Twenties         | 0.00 Misc 3        | 0.00           |          |  |  |
|                    | Half dlr                   | 0.00                     | Fifties          | 0.00 Misc 4        | 0.00           |          |  |  |
|                    | Dollars                    | 0.00 0.00                | Hundreds         | 0.00 Total cash    | 0.00           | _        |  |  |
|                    | Subtotal                   | 0.00 0.00                | Subtotal         | 0.00 Net (Adj cash | inv) 0.00      |          |  |  |
|                    |                            |                          |                  |                    |                |          |  |  |
|                    |                            |                          |                  |                    |                |          |  |  |
|                    | Activate                   | Close                    | Audit            | Clear              | Save Inventory | Quantity |  |  |
|                    | Cash Xfers Inq             | Device Config            | Buy from TCD/TCR | Sell to TCR        | Change Vault   |          |  |  |
|                    |                            |                          |                  |                    |                |          |  |  |

#### WHAT IF YOU WANT TO KEEP CASH OR COIN IN THE TELLER DRAWER?

If you store cash or coin in your teller drawer, the *Cash in drawer* field (shown above) would not be zero. It should instead equal your physical drawer total after you have performed the cash transfer for the daily TCD total.

#### WHAT IF YOUR DRAWER IS STILL OUT OF BALANCE?

If your teller drawer is still out of balance, refer to your TCD or TCR automated processing software for available balancing tools to identify possible errors in processing.